## **ANR** EVENT SERVICES

MICHIGAN STATE UNIVERSITY EXTENSION

# EMS – Adding/Removing a Flier

(This document is not fully accessible. If you required an accessible document please contact ANR Event Services at 517-353-3175 or events@anr.msu.edu.)

The Events Management System is limited in the number of files that you can upload related to an event. You can upload a general file in Configure Event and a different file in each registration process created.

## Adding a File in Configure Event

1. On the event dashboard, click the "Configure Event" link.

**Event Dashboard: Training** Event ID: 1000 Public URL: <u>https://eventstrain.anr.msu.edu/training192/</u>

| Start Date: 06                                                                                                    | /22/2019                                       |               |   |      |
|----------------------------------------------------------------------------------------------------|------------------------------------------------|---------------|---|------|
| End Date: 06/                                                                                                    | 22/2019                                        |               |   |      |
| <ul> <li>Event is active</li> </ul>                                                                                    |                                                |               |   |      |
|                                                                                                    |                                                |               |   |      |
|                                                                                                    |                                                |               |   |      |
|                                                                                                    |                                                |               |   |      |
|                                                                                                    |                                                |               |   |      |
| Configure Eve                                                                                                    | nt                                             |               |   |      |
| Configure Eve                                                                                                    |                                                |               |   |      |
| Configure Eve                                                                                                    |                                                | cesses        |   | <br> |
| Configure Eve<br>Configure Eve<br>Configure Reg                                                                        | nt<br>istratio, 2700<br>ers                    | cesses        | ] | <br> |
| Configure Eve<br>Configure Eve<br>Configure Reg<br>Event Organiz<br>Configure Que                                      | nt<br>istratio, pro-                           | cesses        |   | <br> |
| Configure Eve<br>Configure Eve<br>Configure Reg<br>Event Organiz<br>Configure Que<br>Duplicate Ever                    | nt<br>istratio pro-<br>ers<br>itas<br>nt       | cesses        | ] |      |
| Configure Eve<br>Configure Eve<br>Configure Reg<br>Event Organize<br>Configure Que<br>Duplicate Even<br>Event Structur | nt<br>istratio pro-<br>ers<br>itas<br>it       | cesses        |   | <br> |
| Configure Eve<br>Configure Eve<br>Configure Reg<br>Event Organiz<br>Duplicate Even<br>Event Structur<br>Cancel Event   | nt<br>istratile pros<br>ers<br>itas<br>it<br>e | <u>cesses</u> |   |      |

- 2. Open the "Descriptive Information," tab, scroll down to the "Flyer file".
- 3. Click "Browse" to select the document you would like to upload. Files being uploaded should meet MSU accessibility guidelines and be a PDF.

| *Flyer download link caption:                                     |  |  |  |  |  |
|-------------------------------------------------------------------|--|--|--|--|--|
| Download Event Flyer                                              |  |  |  |  |  |
| This text is used to label the link used by the public to downloa |  |  |  |  |  |
| Flyer file:<br>Choose File No file chosen                         |  |  |  |  |  |

Upload a promotional flyer in MS Word or PDF file formats.

- 4. If your file upload is not a flyer be sure to change the Flyer download link caption so it represents what is uploaded.
- 5. Once uploaded click "Update Event" at the bottom, your flier will appear on the registration page. Please only upload your flier once!

## **ANR** EVENT SERVI

MICHIGAN STATE UNIVERSITY EXTENSION

## To Delete and Re-upload a File in Configure Event

- 1. Follow steps 1 and 2 in the Adding a File in Configure Event section.
- 2. You will see the flier you previously uploaded in red. Click the delete button to remove it.

\*Flyer download link caption:

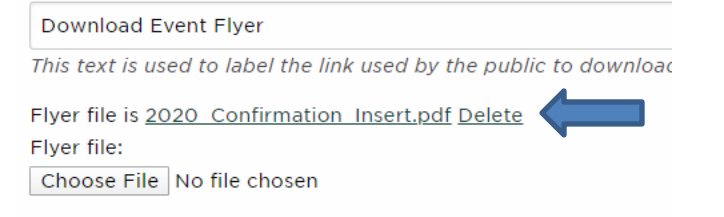

Upload a promotional flyer in MS Word or PDF file formats.

- The screen will prompt you to approve the deletion again, click "OK". If the file does not delete move on to step 4 to override the previous file.
- 4. Re-upload the new file by selecting the "Browse" button and uploading your new file.
- 5. Once uploaded click "Update Event" at the bottom, your flier will appear on the registration page. Please only upload your flier once!

## Adding a File to a Registration Process

1. On the event dashboard, click the "Configure Registration Processes" link.

### **Event Dashboard: Training**

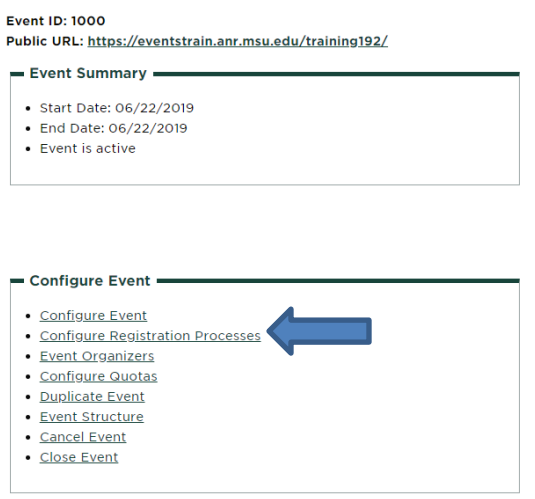

- 2. Click on "Edit" under the Actions column.
- 3. Open the "Look & Feel tab, scroll down to the "Flyer file".
- 4. Click "Browse" to select the document you would like to upload. Files being uploaded should meet MSU accessibility guidelines and be a PDF. **DO NOT** upload the **same** file you uploaded in the Configure Event section.

### MICHIGAN STATE UNIVERSITY

## **ANR** EVENT SERV

MICHIGAN STATE UNIVERSITY EXTENSION

\* Flyer download link caption:

#### Download Flyer

This text is used to label the link used by the public to downlo

Flyer file:

Choose File No file chosen

Upload a promotional flyer in MS Word or PDF file formats.

- 5. If your file upload is not a flyer be sure to change the "download event flyer" caption so it represents what is uploaded.
- 6. Once uploaded, click "Update Registration Process" at the bottom, your flier will appear on the registration page near the registration button for the process.

### **To Delete and Re-upload Your Flier in a Registration Process**

- 1. Follow steps 1 and 2 in the Adding a File in Registration Process section.
- 2. You will see the flier you previously uploaded in red. Click the delete button to remove it.

\*Flyer download link caption: Download Event Flyer This text is used to label the link used by the public to download Flyer file is 2020 Confirmation Insert.pdf Delete Flyer file: Choose File No file chosen Upload a promotional flyer in MS Word or PDF file formats.

- The screen will prompt you to approve the deletion again, click "OK". If the file does not delete move on to step 4 to override the previous file.
- 4. Re-upload the new file by selecting the "Browse" button and uploading your new file.
- 5. Once uploaded, click "Update Registration Process" at the bottom, your flier will appear on the registration page near the registration button for the process.